| よ 「「「「「」」」 タスク > 「 ・ ・ ・ ・ ・ ・ ・ ・ ・ ・ ・ ・ ・ ・ ・ ・ ・ ・ | Q                    | しゅジパネル                 | R.               |                    |        |                |         |             | ¢           | 2 00000<br>株式会社00000 |  |
|--------------------------------------------------------|----------------------|------------------------|------------------|--------------------|--------|----------------|---------|-------------|-------------|----------------------|--|
| ▲ 個人情報設定                                               | -                    | ╱ 出退勤・                 | 休憩時間             | <b>罰を編集</b>        | する     |                |         |             | C           | 検索メニュー展開             |  |
|                                                        | < 2025<br>月次支給額<br>出 | 出退勤時間(日<br>出勤日時<br>-0. | 付は下記のシ<br>4-08 / | フト日になりま<br>06 : 32 | ŧす)    | 67             | 業務報酬額 ◇ |             | 月次支給額 🔇     | :                    |  |
|                                                        |                      | 退勤日時                   | 4-08 /           | 10 : 04            |        |                | -       |             | 円           |                      |  |
|                                                        | シフ<br><br>           | 休憩時間 07:               | 00 ~             | 07 : 3             | 30 (10 | ]目)            | 出勤      | 出退期<br>日時 ↓ | 助日時<br>退勤 B | 目時 ◇                 |  |
| <b>皇</b> 個人情報                                          | ~                    |                        | ++>              | 2712               | 変更     |                | 2025/   | 06:32       | 2025/       | 10:04                |  |
| <b>會</b> 評価一覧                                          | ~                    |                        |                  |                    | ~~     | · .            | 2025/   | 12:00       | 2025/       | 16:00                |  |
|                                                        | ×                    | 2025/                  | 12:00            | 2025/              | 16:00  |                | 2025/   | 12:00       | 2025/       | 16:00                |  |
|                                                        | ×                    | 2025/                  | 16:00            | 2025/              | 17:00  |                | 2025/   | 16:00       | 2025/       | 17:30                |  |
|                                                        | ×                    | 2025/                  | 13:00            | 2025/              | 16:00  | 下記のタスクを進めて参ります | 2025/   | 13:00       | 2025/       | 16:05                |  |
|                                                        | ×                    | 2025/                  | 13:00            | 2025/              | 17:00  | 下記のタスクを進めて参ります | 2025/   | 12:56       | 2025/       | 17:02                |  |
|                                                        | ×                    | 2025/                  | 18:00            | 2025/              | 20:00  |                | 2025/   | 18:00       | 2025/       | 20:00                |  |
|                                                        |                      | 2025/                  | 09.00            | 2025/              | 13.00  |                |         |             |             |                      |  |

~自分の出退勤日時を編集する~

最終更新日:2025年5月1日

| X me         | ण्डकः 🖹 ४८१          | 〃 ◇ | <del>।</del> २ मिल्ला प्र | ・ダ・ナレッジパネル | B |  | ··· \$ |            |
|--------------|----------------------|-----|---------------------------|------------|---|--|--------|------------|
| с (          | Q                    |     | すべての                      | のチャット      |   |  |        | クライアント選択   |
| <b>A</b>     | 新相チャット作成             |     |                           |            |   |  |        | 企業招待       |
| ບ :<br>ມ :   | がみティットTFAQ<br>ブックマーク |     |                           |            |   |  |        | 個人情報カスタム項目 |
| Q :          | すべてのチャット             | ⊘   |                           |            |   |  |        | 企業情報設定     |
| 2            | マイチャット               | \$  |                           |            |   |  |        | 権限設定       |
| 忠            | グループA                | \$  |                           |            |   |  |        | 個人情報設定     |
| <b>*</b> * 7 | 営業チームC               |     |                           |            |   |  |        | 通知設定       |
| **           | グループB                |     |                           |            |   |  |        | 口座情報設定     |
| <b>S</b> 1   | 30000                |     |                           |            |   |  |        | Google連携設定 |
| **           | グループC                |     |                           |            |   |  |        | マテータスタ称設定  |
| â (          | 00 00                |     |                           |            |   |  |        |            |
| <b>Q</b> /   | 0000                 |     |                           |            |   |  |        | ロクアウト      |

ご自身の出退勤日時を編集する方法をご案内いたします。

※自分の出退勤日時は権限関係無く編集することが出来ますが、他メンバーのものは管理者権限の方のみ編集が可能です。

①ヘッダーメニューの「アカウント名」から、②「個人情報設定」を選択します。

## ☆ ● タスク ○ 業務日報 ♀ ♀ チャット · ダ・ナレッジパネル い

Q 検索メニュー展開 ∨

۰

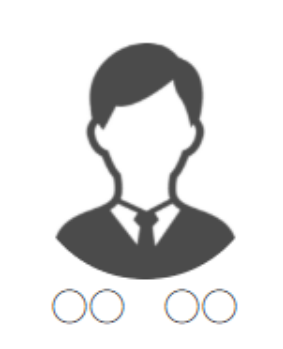

💄 個人情報設定

| - | 個人情報 |  |
|---|------|--|
| Ê | 評価一覧 |  |

| 📀 同意                 |           | 2024/   |           |         |
|----------------------|-----------|---------|-----------|---------|
| < 2025年 月 ><br>月次支給額 |           |         |           |         |
| 出勤日数 🗘               | 交通費総支給額 🛇 | 月次報酬額 🗇 | 完了業務報酬額 🗘 | 月次支給額 🛇 |
| B                    | -         | 円       | -         | 円       |

|    | <b>シフトID</b> 🗘 |        | シフト申  | 請日時 ◇  |       | シフト申請時備考 🗘       | 出退勤日時 |       |        |       |  |
|----|----------------|--------|-------|--------|-------|------------------|-------|-------|--------|-------|--|
| 3  |                | 開始日時 🗘 |       | 終了日時 🛇 |       |                  | 出勤日   | 3時 ♦  | 退勤日時 🛇 |       |  |
| `Ռ |                | 2025/  | 06:00 | 2025/  | 08:00 |                  | 2025/ | 06:32 | 2025/  | 08:07 |  |
| ٢  | 2              | 2025/  | 06:00 | 2025/  | 08:00 |                  | 2025/ | 06:21 | 2025/  | 08:15 |  |
| •  |                | 2025/  | 12:00 | 2025/  | 16:00 |                  | 2025/ | 12:00 | 2025/  | 16:00 |  |
| •  |                | 2025/  | 12:00 | 2025/  | 16:00 |                  | 2025/ | 12:00 | 2025/  | 16:00 |  |
| •  |                | 2025/  | 16:00 | 2025/  | 17:00 |                  | 2025/ | 16:00 | 2025/  | 17:30 |  |
| •  |                | 2025/  | 13:00 | 2025/  | 16:00 | 下記のタスクを進めて参ります … | 2025/ | 13:00 | 2025/  | 16:05 |  |
| ~  |                | 2025/  | 13:00 | 2025/  | 17:00 | 下記のタスクを進めて参ります … | 2025/ | 12:56 | 2025/  | 17:02 |  |
|    |                |        | 10.00 |        |       |                  |       |       |        |       |  |

個人情報設定画面に遷移します。

③画面下部へスクロールし、シフト・出退勤日時の表の「鉛筆」マークをクリックします。

| 尖 「「「「」」」 「「」 タスク > 「 ・ 二 業務日報 > | イ Q チャット · ☆ ナレッ     | výran R                                        |                     |              |                 |         |             | ¢          | 2 00 00<br>株式会社000 |       |
|----------------------------------|----------------------|------------------------------------------------|---------------------|--------------|-----------------|---------|-------------|------------|--------------------|-------|
| <b>备</b> 個人情報設定                  | ·                    | 出退勤・休憩時                                        | 間を編集す               | する           |                 |         |             | C          | 検索メニュー原            | €開 ── |
|                                  | < 2025<br>月次支給額<br>出 | 出退勤時間(日付は下記の:<br>出勤日時<br>-04-08 /<br>退産 -04-07 | シフト日になりま<br>06 : 32 | : <b>•</b> ) | 書了賞             | 美務報酬額 ◇ |             | 月次支給額 🗘    | ;                  |       |
| 00 00                            | <u>&gt;</u> 7        | -04-08<br>-04-09<br>休憩時間<br>07 : 00 ~          | 10 : 04<br>07 : 3   | 0 (10        | 1目)             | 出勤      | 出退勤<br>日時 ◇ | )日時<br>退勤F | 3時 ◇               |       |
| ▲ 個人情報                           | ×                    | =+                                             | シャル                 | 変更           |                 | 2025/   | 06:32       | 2025/      | 10:04              |       |
| <b>會</b> 評価一覧                    |                      |                                                |                     | -<br>Chry-   |                 | 2025/   | 12:00       | 2025/      | 16:00              |       |
|                                  | × 10000              | 2025/ 12:00                                    | 2025/               | 16:00        |                 | 2025/   | 12:00       | 2025/      | 16:00              |       |
|                                  | ×                    | 2025/ 16:00                                    | 2025/               | 17:00        |                 | 2025/   | 16:00       | 2025/      | 17:30              |       |
|                                  | ×                    | 2025/ 13:00                                    | 2025/               | 16:00        | 下記のタスクを進めて参ります… | 2025/   | 13:00       | 2025/      | 16:05              |       |
|                                  | ×                    | 2025/ 13:00                                    | 2025/               | 17:00        | 下記のタスクを進めて参ります… | 2025/   | 12:56       | 2025/      | 17:02              |       |
|                                  | ×                    | 2025/ 18:00                                    | 2025/               | 20:00        |                 | 2025/   | 18:00       | 2025/      | 20:00              |       |
|                                  | ×                    | 2025/ 09:00                                    | 2025/               | 13:00        |                 |         |             |            |                    |       |

④出退勤日時を修正します。

※日時は1日前・当日・1日後にのみ変更が可能です。

※休憩時間はデフォルトで「00:00~00:00」となっており、休憩を取っていない場合は、「00:00~00:00」のままにします。

⑤「変更」をクリックします。

< 2025年 月 >

月次支給額

## 💄 個人情報設定

💄 個人情報

💼 評価一覧

| H - H - H | 出勤日数 🗘 | 交通費総支給額 🗘 | 月次報酬額 🗘 | 完了業務報酬額 🗘 | 月次支給額 🗘 |
|-----------|--------|-----------|---------|-----------|---------|
|           | B      | -         | 円       | -         | 円       |

|                               |                                | 出退勤日時 |       |        |       | 休憩時間 🗘 🧼 稼働時間 🗘 最終編集者 🗘 |        |       | 6 最終編集 | 6 最終編集日時 🗘 |  |  |
|-------------------------------|--------------------------------|-------|-------|--------|-------|-------------------------|--------|-------|--------|------------|--|--|
|                               |                                | 出勤日   | 時 🗘   | 退勤日    | 時 🗘   |                         |        |       |        |            |  |  |
| ~                             |                                | 2025/ | 06:32 | 2025/  | 10:04 | 0時間30分                  | 3時間2分  | 00 00 | 2025/  | 15:25      |  |  |
| ~                             | <u>2025/</u> 06:21 2025/ 08:15 |       |       | 1時間54分 | 00 00 | 2025/                   | 06:57  |       |        |            |  |  |
| <b>2025/</b> 12:00 2025/ 16:0 |                                | 16:00 |       | 4時間0分  | 00 00 | 2025/                   | 06:57  |       |        |            |  |  |
|                               |                                | 2025/ | 12:00 | 2025/  | 16:00 |                         | 4時間0分  | 00 00 | 2025/  | 06:58      |  |  |
| ~                             |                                | 2025/ | 16:00 | 2025/  | 17:30 |                         | 1時間30分 | 00 00 | 2025/  | 06:58      |  |  |
| <b>\</b>                      | F                              | 2025/ | 13:00 | 2025/  | 16:05 |                         | 3時間5分  | 00 00 | 2025/  | 06:58      |  |  |
| <b>\</b>                      | F                              | 2025/ | 12:56 | 2025/  | 17:02 | 0時間30分                  | 3時間36分 | 00 00 | 2025/  | 06:59      |  |  |
|                               |                                |       |       |        |       |                         |        |       |        |            |  |  |
| •                             |                                |       |       |        |       |                         |        |       |        |            |  |  |

| 6 編集した場合は、 | 「最終編集者」        | と「最終編集日時」 | <i>ا</i> ت |
|------------|----------------|-----------|------------|
| アカウント名と編算  | <b>集完了した日時</b> | が反映されます。  |            |

🔍 検索メニュー展開

× •

## 💄 個人情報設定

🔍 検索メニュー展開

✓

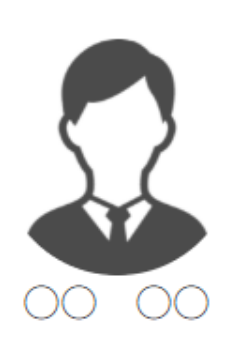

**皇** 個人情報

📋 評価一覧

| < 2025年 月 > |           |         |           |         |
|-------------|-----------|---------|-----------|---------|
| 月次支給額       |           |         |           |         |
| 出勤日数 🗇      | 交通費総支給額 ◇ | 月次報酬額 🗇 | 完了業務報酬額 🗇 | 月次支給額 🗘 |
| B           | -         | 円       | -         | 円       |

|                                |   |       | 出退難    | 动日時   |       | 休憩時間 🗘 | 稼働時間 🗘 | 最終編集者 ◇ 最終編 |       | 集日時 ◇ |  |
|--------------------------------|---|-------|--------|-------|-------|--------|--------|-------------|-------|-------|--|
|                                |   | 出勤日   | 時 ☆    | 退勤日   | 時 ⇔   |        |        |             |       |       |  |
| ~                              |   | 2025/ | 06:32  | 2025/ | 10:04 | 0時間30分 | 3時間2分  | 00 00       | 2025/ | 15:25 |  |
| <u>2025/</u> 06:21 2025/ 08:15 |   |       | 1時間54分 | 00 00 | 2025/ | 06:57  |        |             |       |       |  |
| ~                              |   | 2025/ | 12:00  | 2025/ | 16:00 |        | 4時間0分  | 00 00       | 2025/ | 06:57 |  |
| ~                              |   | 2025/ | 12:00  | 2025/ | 16:00 |        | 4時間0分  | 00 00       | 2025/ | 06:58 |  |
| ~                              |   | 2025/ | 16:00  | 2025/ | 17:30 |        | 1時間30分 | 00 00       | 2025/ | 06:58 |  |
| ~                              | F | 2025/ | 13:00  | 2025/ | 16:05 |        | 3時間5分  | 00 00       | 2025/ | 06:58 |  |
|                                | F | 2025/ | 12:56  | 2025/ | 17:02 | 0時間30分 | 3時間36分 | 00 00       | 2025/ | 06:59 |  |
| ~                              |   |       |        |       |       |        |        |             |       |       |  |
| •                              |   |       |        |       |       |        |        |             |       |       |  |

【補足①】最終編集日時について

下記のような場合は、最終編集日時が反映・更新されます。

・出勤、退勤ボタンをクリックした時・個人情報設定またはメンバー詳細画面で編集した時

| ÷  | MEMBERS        | E タスク ¥  | 🖹 業務日報 🗸                  | ₽ チャット | ·ダ・ナレッジパネル & | 5        |   |        |       |       |            |          | <b>Q 2</b> | 00 00<br>株式会社0000 |
|----|----------------|----------|---------------------------|--------|--------------|----------|---|--------|-------|-------|------------|----------|------------|-------------------|
| 2  | メンバー           | 覧        |                           |        |              |          |   |        |       |       | メンバ・       | ─招待      |            | ₹メニューを閉じる ∨       |
| 7  | リーワード          | 検索       | ٩                         |        |              |          |   |        |       |       |            | 覧        | <b>8</b>   | <u>条件をクリア</u>     |
|    | /11-           |          |                           |        |              |          |   |        |       |       | グルー        | プ一覧      |            |                   |
| 61 | l <del>T</del> | t        | 選択メンバーのアクションを選択して下さい 🗸 実行 |        |              |          |   |        |       |       |            | 一覧       |            | CSVダウンロード         |
| +  | メンバー           | ×ンバー新規追加 |                           |        |              |          |   |        |       |       | 契約管理       | <b>2</b> |            |                   |
|    |                | ID 🗘     | 氏名 ◇                      |        | 役職 🛇         | アサイン状況 🗘 |   | 外線受付 ◇ | 権限 🗘  | 状態 ◇  | 最終報酬エクスポート |          | ۲          | 契約同意状況 🛇          |
|    | 詳細             | MB       | ĝ. E                      | 00 00  |              |          | h |        | アルバイト | ログアウト | 2 シフト      | 會理       |            | 件                 |
|    | 詳細             | MB       | ي 🕄                       | 00 00  |              |          | h |        | アルバイト | ログアウト | 2025/      |          | 2024/      | 件                 |
|    | 詳細             | MB       | 2 0                       | :0000  |              |          | h |        | アルバイト | ログアウト | 2025/      |          | 2024/      | 件                 |
|    | 詳細             | мв       | S =                       | 300.00 | グループBリーダー    |          | h |        | 一般    | ログアウト | 2025/      |          | 2024/      | 件                 |
|    | 9              | мв       | 4 ي                       | 0000   | グループAリーダー 他  |          | h |        | 一般    | ログアウト | 2025/      |          | 2024/      | 件                 |
|    | 詳細             | мв       | 2                         | 00 00  | マネージャー       |          | h |        | 管理者   | ログイン  | 2025/      |          | 2024/      | 件                 |
|    | रण             |          |                           |        |              |          |   |        |       |       |            |          |            |                   |

## 【補足②】メンバー一覧の「詳細」からもご自身の出退勤日時の編集が可能です。

⑦ヘッダーメニューの「…」から、⑧「メンバー一覧」を選択します。 ⑨ご自身の「詳細」をクリックします。